## Elaborado pela DGTI

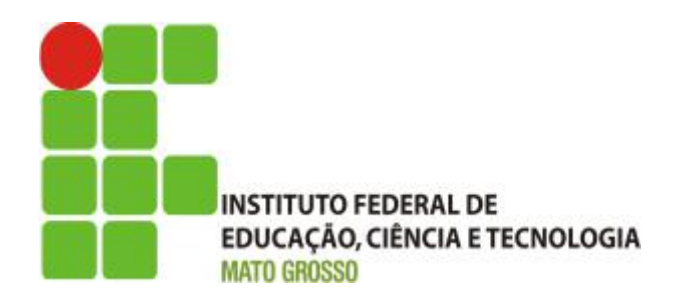

#### Sistema SUAP

#### Módulo Extensão

#### Guião de Prática de Laboratório

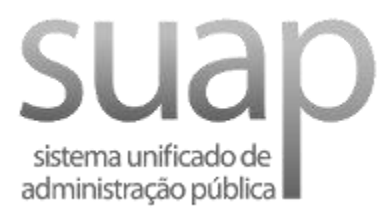

Setembro/2017

#### Escopo do Sistema SUAP - MÓDULO EXTENSÃO

Nesta prática de laborário (oficina técnica) será construído/configurado uma plataforma virtual para apoiar a seleção de projetos de extensão. O sistema SUAP - Módulo Extensão, oferece todo suporte necessário para realizar as seguintes atividades: a publicação do edital de seleção, possibilitar o usuário submeter os respectivos projetos e realizar a alocação dos servidores para realizar a pré-seleção e seleção dos projetos. O fluxo do módulo extensão encerra-se com a divulgação da seleção dos projetos aprovados.

O ponto de partida consiste em cadastrar o edital. Logo em seguida, é aberto para inscrição de projeto (atividade de submeter o projeto). A próxima etapa é realizar a pré-seleção e seleção do projeto de acordo com atribuição de nota com base nos critérios estabelecidos no edital. Na etapa de execução, o servidor deve acessar o projeto e registrar a execução das atividades e registrar a conclusão do projeto. Posteriormente, o acompanhamento realiza-se pelo coordenador de extensão através da validação das informações, avaliação das metas, avaliação dos gastos e por fim: emitir parecer de conclusão do projeto.

A prática de laboratório está organizada em 3 partes: 1) configuração do edital de extensão e definição da equipe de avaliadores; 2) avaliação dos projetos realizado pela equipe de pré-avaliadores (coordenador de extensão) e avaliadores (comissão de avaliadores); 3) envio do projeto pelo servidor responsável e execução do projeto logo após o projeto selecionado.

A principal característica do módulo extensão são as etapas divididas por período de tempo: Na configuração do edital, torna-se necessário realizar o cadastro do calendário com rigor para as etapas serem seguidas de acordo com a linha temporal.

| Inscrição | Pré-Seleção | Seleção | Divulgação da seleção |
|-----------|-------------|---------|-----------------------|
|           |             |         |                       |

Tabela 1: Etapas dividida por período de tempo.

| Calendário                    |            |       |
|-------------------------------|------------|-------|
| Início das Inscrições:*       | 18/09/2017 | 12:00 |
| Fim das Inscrições: *         | 18/09/2017 | 15:40 |
| Início da Pré-Seleção:        | 19/09/2017 | 07:00 |
| Início da Seleção:            | 19/09/2017 | 09:00 |
| Fim da Seleção:               | 19/09/2017 | 09:20 |
| Data Limite Para<br>Recursos: | 19/09/2017 | 09:21 |
| Divulgação da Seleção:        | 19/09/2017 | 09:22 |

Figura 1: Cadastro do calendário por ordem temporal.

#### Simulação em Ambiente de Teste da Plataforma SUAP

Objetivo: Simular os seguintes fluxos do módulo extensão:

- i) Cadastrar Edital;
- ii) Submeter projetos pelo servidor e em seguida realizar a execução;
- iii) Realizar a pré-avaliação e avaliação dos projetos.

#### Perfis de Usuário utilizado:

- a) Gerente Sistêmico de Extensão servidor resposável pela gestão do módulo Extensão
- b) Pré-Avaliador Sistêmico de Projetos de Extensão Coordenador de extensão realiza a pré-avaliação dos projetos.
- c) Avaliador de Projeto de Extensão membros da comissão de avaliadores avalia a qualidade de projetos conforme critérios de avaliação.
- d) Envio de projetos para avaliação: O servidor coordenador do Projeto Submete o projeto para avaliação

#### Parte 1: configuração do edital de extensão e equipe de avaliadores

Antes de definir a equipe de avaliadores, deverá criar e cadastrar o projeto de extensão no sistema SUAP (usando o menu: Extensão > Editais > Editais). O módulo de extensão possibilita o cadastro de edital.

- 1. Crie um projeto de extensão (<u>Vídeo parte 01\_1 cadastro de edital</u>)
  - a) Cadastre o projeto de extensão e seus respectivos anexos através do seguinte menu do SUAP: Extensão > Editais > Editais > Adicionar edital;
- P1
- b) Preencher os dados do Projetos. Em calendário, cadastrar a data e horário do início das inscrições, fim das inscrições, início da pré-seleção, fim da pré-seleção, início da seleção, fim da seleção e divulgação da seleção.
  - Nota do Calendário: a data é de extrema importância e deve possuir o rigor no momento do cadastro, pois as etapas estarão disponíveis de acordo com a definição de data e horário.
  - d) Anexos dos Projetos: "Anexos dos Projetos" são configurações realizadas no cadastro do edital, e que proporciona aos coordenadores do projeto de extensão enviarem documentos em anexos. Portanto, o primeiro passo consiste em configurar os parâmetro de entrada no cadastro do edital através do botão adicionar anexo. Atenção ao Tipo de Membro: Coordenador Docente (Corresponde aos servidores docentes que irão submeter o projeto e seus respectivos anexos via SUAP) ou Coordenador técnico administrativo (Corresponde aos servidores técnicos administrativos que irão submeter o projeto e seus respectivos anexos via SUAP).
  - e) Realize o cadastro de tema no seguinte menu: Extensão -> Projetos -> Cadastros -> Tema. Caso não houver a área temática, realize o cadastro através do menu: Extensão -> Projetos -> Cadastros -> Área Temática.
  - Defina comissão de avaliação (<u>Vídeo parte 01\_2 defina comissão de avaliação</u>)

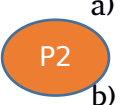

 a) Através do menu: Extensão > Editais > Comissão de avaliação, clicar no botão adicionar comissão de avaliação ao Edital cadastrado.

No campo procurar, digitar o nome ou número de matrícula do servidor desejado.

- c) Em seguida, clicar no botão salvar.
- d) Após a definição da comissão de avaliação, a submissão de projeto pelo usuário está disponível (ver passo 1 da parte 03).
- 3. Indicar Pré-avaliador (Vídeo parte 01\_3 indicar pré-avaliador)
  - a) Através do menu: Extensão > Projetos > Indicar Pré-Avaliador. O usuário deve clicar no link do edital. Em seguida, aparecerá os projetos enviados. O usuário deve clicar no botão Indicar Pré-avaliador.

 b) O botão Indicar pré-avaliador possibilita definir o servidor coordenador de extensão para pré-avaliar determinado projeto. Logo em seguida, deve preencher o número da matrícula ou nome do servidor e clicar no botão enviar dados.

c) Após a denição do pré-avaliador, o usuário com perfil de pré-avaliador (coordenador de extensão) esta apto para pré-avaliar os projetos (Ver passo 1 da parte 02).

- d) Nota: Cada projeto, deve possui o pré-avaliador relacionado para aceitar ou rejeitar o projeto. Os projetos aceitos, seguirão para etapa de seleção e receberão as notas de acordo com critérios definidos no edital pela comissão avaliadora.
- 4. Indicar Avaliador (Vídeo parte 01\_4 indicar avaliador)

P6

- a) Através do menu: Extensão > Projetos > Indicar Avaliador, o usuário deve indicar o Avaliador do Projeto (Definido anteriormente na comissão de avaliação, Vídeo parte 01\_2 - defina a comissão de avaliação).
- b) Em seguida, clicar no link do edital. Depois, clicar no botão selecionar avaliadores.
- Na próxima tela, indicar os avaliadores listados e clicar no botão enviar dados.
- A próxima etapa consiste na avaliação dos projetos pelos servidores designados na comissão de avaliação.
- e) Nota: Esta ação esta relacionada com a definação da comissão de avaliação anteriormente configurada no menu: Extensão > Editais > Comissão de avaliação.

# Parte 2: avaliação dos projetos enviados pela equipe de pré-avaliadores (coordenador de extensão) e avaliadores (comissão de avaliadores)

Após o período de inscrição, torna-se possível realizar a pré-seleção e seleção dos projetos enviados.

- 1. Realize a pré-seleção (Vídeo parte 02\_1 realizar a pré-avaliação)
  - a) Através do menu: Extensão > Projetos > Pré-avaliar, o usuário realiza a pré-avaliação do projeto.

- b) As opções são: Pré-selecionar ou não selecionar um determinado projeto.
  - c) Para pré-selecionar, o usuário deve clicar no botão Pré-selecionar.
  - d) Após a fase de pré-avaliar, torna-se possível indicar o avaliador (ver passo 4 da parte 01).
- 2. Realize a seleção (Vídeo parte 02\_2 realizar avaliação)
  - a) Através do menu: Extensão > Projetos > Avaliar;
  - b) Clique no Link do edital, em seguida aparecerá as opções Visualizar, Avaliar e Imprimir. Para avaliar, clique no botão Avaliar.
  - c) No formulário de avaliação do Projeto, o usuário deve registrar as notas (de acordo com critério definidos no edital) e finalizar preenchendo o campo parecer.
  - d) Após avaliação dos projetos e o decorrer da data final de seleção e divulgação da seleção, definido no calendário do edital, Figura 1, os projetos mudam o *status* de selecionado para SIM.
  - e) Os projetos que foram selecionados, devem prosseguir para etapa de execução. O usuário (servidor) responsável pelo projeto deve registrar a execução do projeto (ver passo 2 da parte 03).
- 3. Registra a validação das informações do edital (<u>Vídeo parte 02\_3 validar</u> execução)
  - a) Após a execução do projeto, o usuário com perfil de pré-avaliador (coordenador de extensão) deve acessar o menu: Extensão > Projetos > Monitoramento.
  - b) Em seguida, clicar na opção Acompanhar Validação.
  - c) Logo em seguida, na Aba Metas, o usuário deve aprovar o projeto selecionando o botão Aprovar no campo Avaliação.
  - d) Na Aba Gastos, no campo avaliação o usuário deve clicar no botão Aprovar.
  - e) Nota: Na aba conclusão do projeto, a opção de preenchimento estará disponível para o usuário que submeteu o projeto após as atividade de validação (ver passo 3 da parte 03).
  - 4. Emita o parecer de conclusão do Projeto (<u>Vídeo parte 02\_4\_emitir parecer</u> <u>do projeto</u>)
    - a) Após o usuário que submeteu o projeto finalizar a conclusão, torna-se possível emitir parecer de conclusão do projeto (ver passo 3 da parte 03).
    - b) O usuário acessa o menu: Extensão > Projetos > Monitoramento. Em seguida, deve clicar no botão Acompanhar validação.

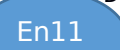

Ex9

P5

- c) Na aba Conclusão do Projeto, o usuário deve clicar no botão Emitir Parecer para emitir o parecer do Projeto.
- d) Em seguida, preencher os campos observação e selecionar se o projeto deve ser aprovado, depois clicar no botão enviar dados.

### Parte 3: Envio do projeto pelo servidor responsável e execução do projeto logo após o projeto selecionado

Esta etapa consiste em registrar os dados do projeto e seus respectivos anexos e enviar para avaliação. A etapa de envio do projeto, enquadra-se na fase de planejamento. A fase de execução, inicia-se somente quando o projeto enviado for aprovado após a avaliação. O servidor responsável pelo projeto deve registrar a execução das atividades, a conclusão do projeto e finalizar a conclusão.

- 1. Realize o envio do projeto (<u>Vídeo parte 03\_1\_submeter\_projeto</u>)
  - a) Após o cadastro do edital e inscrição aberta torna-se possível submeter o projeto (todo servidor cadastrado no SUAP pode submeter projetos);
  - b) O servidor deve acessar o Sistema SUAP e clicar na opção submeter projeto (Menu: Extensão > Projetos > Submeter Projetos), em seguida, deve preencher os dados do projeto e seus respectivos anexo e clicar no botão enviar;
  - c) Na aba Caracterização dos Beneficiários, o usuário deve registrar os dados;
  - d) Na Aba equipe, torna-se possível adicionar a equipe do Projeto;
    - i. O servidor responsável pelo envio do projeto (Coordenador Docente ou Coordenador Técnico Administrativo) deve acessar a aba Equipe e clicar no botão gerenciar anexos, para inserir os respectivos anexos, conforme registrado nos parâmetros de configuração do edital.
  - Na Aba Metas/Atividades, deve registrar os dados referente as metas e atividades;
  - f) Na Aba Plano de Aplicação, o usuário deve adicionar memória de cálculo.
  - g) Na Aba Plano de Desembolso, o usuário deve registrar os dados;
  - h) Na Aba Anexo, o usuário deve adicionar o anexo.

P3

Ex8

- i) O usuário deve indicar o pré-avalador para os projetos enviados (ver passo 3 da parte 01).
- j) Nota: Após o envio do projeto, deve aguardar a avaliação. Caso o projeto for selecionado, deve prosseguir as seguinte fases abaixo. Após o envio do projeto, o usuário não possui mais permissão para alterar os dados.
- Realize o registro de execução das atividades e conclusão do projeto (vídeo parte 03\_2\_registro de execução)

 a) Através do menu: Extensão > Projetos > Meus Projetos, o usuário deve percorrer as abas do sistema para registrar os dados referente a execução.

- b) Na Aba conclusão, o servidor deve registrar a conclusão do Projeto.
- Nota: Após o registro de conclusão do projeto, o projeto estará disponível para avaliação do coordenador de extensão (usuário com perfil pré-avaliador), que valida as informações (ver passo 3 da parte 02).
- 3. Finalize a conclusão do projeto (Vídeo parte 03\_3\_conclusão do projeto)
  - a) No Menu Extensão > Projetos > Meus Projetos, o usuário deve registrar a conclusão do projeto na aba Conclusão.
- En10 Após registrar a conclusão, o servidor responsável pelo projeto encerra sua participação no edital de seleção. A próxima etapa, encerra-se com o parecer de conclusão do projeto emitido pelo coordenador de extensão (perfil de pré-avaliador).

# Nota: O módulo extensão do SUAP conceitua-se em três fases de gestão de projeto: Planejamento, Execução e Encerramento. A seguir, apresenta-se o enquadramento definido por cores para cada uma das fases:

| i.   | Planejamento | Р  |
|------|--------------|----|
| ii.  | Execução     | Ex |
| iii. | Encerramento | En |

Para demonstrar um sequenciamento das atividades, utiliza-se o sistema de numeração no interior do círculo de cores do enquadramento das fases.

#### **Contatos:**

Diretoria de Gestão de Tecnologia da Informação - DGTI

- 1. Sistema GLPI (abertura de chamado): <u>http://glpi.ifmt.edu.br</u>
- 2. Telefone: (65) 3616-4190

#### Material de Apoio

1. Fluxograma do módulo Extensão: Endereço eletrônico: https://www.gliffy.com/go/publish/5168810

| Sumário de Informações do Documento                                                                             |            |                                                                                                    |  |  |  |
|----------------------------------------------------------------------------------------------------|------------|----------------------------------------------------------------------------------------------------|--|--|--|
| Tipo de Documento: Guião de prática de laboratório                                                              |            |                                                                                                    |  |  |  |
| Responsável: DGTI                                                                                               |            |                                                                                                    |  |  |  |
| Resumo: Este documento é destinado a auxiliar o usuário na operacionalização do sistema SUAP - Módulo Extensão. |            |                                                                                                    |  |  |  |
| Versão                                                                                                    | Data       | Mudanças                                                                                                    |  |  |  |
| 1.0                                                                                                    | 21/09/2017 | Documento - Guião de prática<br>de laboratório elaborado por<br>Alexandre A. de Carvalho                                 |  |  |  |
| 1.1                                                                                                    | 23/04/2018 | Gerenciar anexos através da<br>aba Equipe - Guião de prática<br>de laboratório elaborado por<br>Alexandre A. de Carvalho |  |  |  |